# **Table of Contents**

| Welcome                        | 1.1   |
|--------------------------------|-------|
| 1. Overview                    | 1.2   |
| 1.1 Features                   | 1.2.1 |
| 1.2 System Requirements        | 1.2.2 |
| 1.3 Install, Uninstall, Update | 1.2.3 |
| 2. How to Use                  | 1.3   |
| Delete Files                   | 1.3.1 |
| 3. Advanced                    | 1.4   |
| 3.1 Command Line               | 1.4.1 |
| 3.2 Menu                       | 1.4.2 |
| 4. About WiseCleaner           | 1.5   |
| 4.1 About Us                   | 1.5.1 |
| 4.2 Awards                     | 1.5.2 |
| 4.3 Help Us                    | 1.5.3 |

# Welcome to Use Wise Force Deleter

Wise Force Deleter can help you forcefully and permanently delete any file that can't be removed by Windows. Plus, it's an easy-to-use tool for Windows users and completely free!

|                     |                                             | Suppo<br>News     | rt Center<br>Menu |
|---------------------|---------------------------------------------|-------------------|-------------------|
| Get rid of any file | Deleter<br>that can't be deleted by Windows |                   | E = − □ ×         |
| Name                | Path                                        |                   | Status            |
|                     | Drag and drop your file                     | S & folders here. |                   |
| Add file            | Add folder Remove                           |                   | Unlock & Delete   |

# Overview

- 1.1 Features
- **1.2 System Requirements**
- 1.3 Install, Uninstall, Update

# **Key Features**

- Free
- Delete files that are currently in use, locked, undeletable, or occupied
- Unlock files or folders used by other programs
- Get rid of any files that can't be deleted by Windows
- Supports multiple languages
- Easy to use

# **System Requirements**

Wise Force Deleter will run on any PC running Microsoft Windows XP or later. If you're running one of the following operating systems, it's OK to run Wise Force Deleter:

- Windows 11 (All Windows Editions, including both 32-bit and 64-bit)
- Windows 10 (All Windows Editions, including both 32-bit and 64-bit)
- Windows 8 (All Windows Editions, including both 32-bit and 64-bit)
- Windows 7 (All Windows Editions, including both 32-bit and 64-bit)
- · Windows Vista (All Windows Editions, including both 32-bit and 64-bit)
- Windows XP (All Windows Editions, including both 32-bit and 64-bit)

Since Wise Force Deleter is a small and quick program, it takes less memory and needs fewer hard drive requirements.

Wise Auto Shutdown does not support Mac OS and Linux.

# Download, Install, Uninstall and Upgrade

You can refer to the following instructions about how to download Wise Force Deleter, how to install Wise Force Deleter, how to uninstall Wise Force Deleter and how to update Wise Force Deleter.

## 1. Download

You are always welcome to download Wise Force Deleter from our official site:

Homepage: https://www.wisecleaner.com

Wise Duplicate Finder: https://www.wisecleaner.com/wise-force-deleter.html Download Center: https://www.wisecleaner.com/download.html

# 2. Install

After Wise Duplicate Finder download finishes, please find out the setup file, double click **WFDSetup.exe**, and click **Yes** after the following dialog box appears.

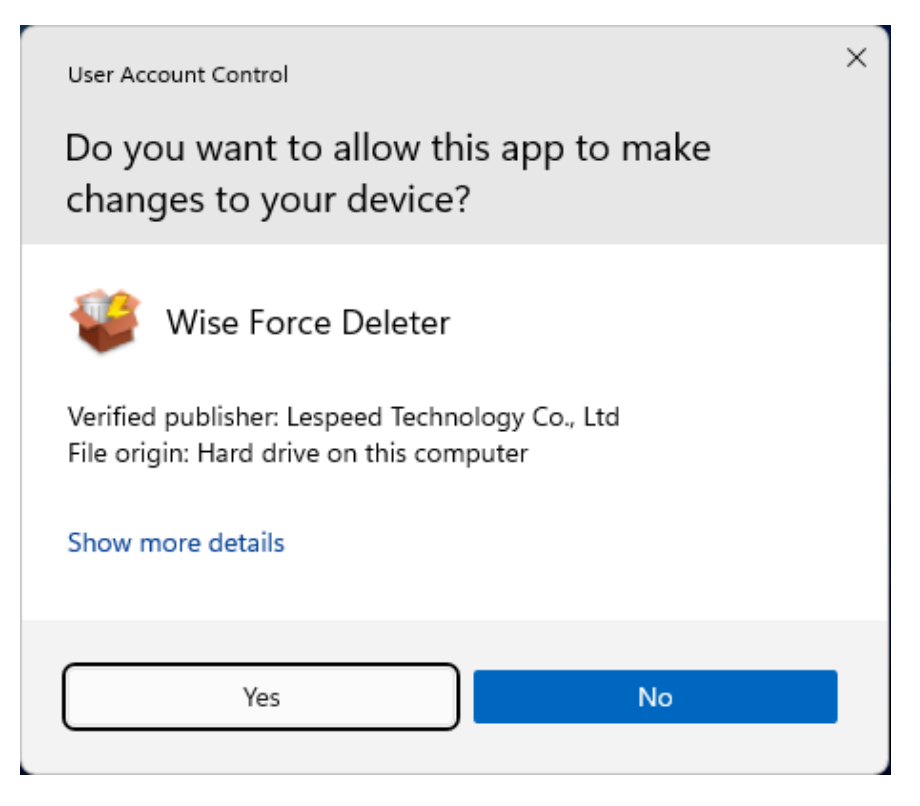

Then the installer will start automatically and will guide you through the rest of the installation process. :)

### 3. Remove/Uninstall

There are 3 methods to uninstall a program. Please ensure that the application has been closed.

#### Method 1: Use Wise Program Uninstaller

If you have installed **Wise Program Uninstaller**, just open it, scroll and find the program you want to uninstall, select it, and then click [**Safe Uninstall**]. This is the simplest way to uninstall a program and no leftovers.

| - Wice Breatrom Unioci                                    | tallar        |                                                           |                  |              |                            | 8 ≡ - O ×       |
|-----------------------------------------------------------|---------------|-----------------------------------------------------------|------------------|--------------|----------------------------|-----------------|
| Found 156 programs oc                                     | ccupying 41.3 |                                                           |                  |              |                            |                 |
| 😵 All Programs                                            | Q             |                                                           |                  |              |                            | Uninstall       |
| Desktop Apps                                              | Name          | Wise Folder Hider                                         | Size<br>22.19 MB | Installed On | Last Used<br>within 1 week | Rate<br>會會會會會   |
| <ul> <li>Metro Apps</li> <li>System Components</li> </ul> | 1             | , Wise Force Deleter                                      | 13.26 MB         | 5/24/2024    | 1 month(s) ago             | ****            |
| A Browser Extensions                                      |               | Publisher: Lespeed Technology Co., Ltd.<br>Version: 1.5.6 | 🍤 Safe Uni       | nstall 🦨 Mod | dify 🖸                     | Force Uninstall |
| <b>Google Chrome</b>                                      |               | Path: C:\Program Files (x86)\Wise\Wise Force Dele         |                  |              |                            |                 |
| Internet Explorer                                         | - 🎉           | Wise Game Booster 1.5.7                                   | 12.45 MB         | 10/3/2023    | within 1 week              | 音音音音            |
| 🍅 Mozila Firefox                                          | - 🧇           | Wise Hotkey 1.2.8                                         | 8.15 MB          | 10/3/2023    | 4 month(s) ago             | 索索索索索           |
| C Microsoft Edge                                          | • 💌           | Wise ImageX                                               | 40.57 MB         | 3/25/2025    |                            | ***             |
|                                                           | - 🖳           | Wise JetSearch 4.1.4                                      | 18.35 MB         | 10/3/2023    | 1 week(s) ago              | 黄黄黄黄黄           |
|                                                           | - 💘           | Wise Memory Optimizer                                     | 12.42 MB         | 10/15/2024   | within 1 week              | ***             |
| Custom Uninstal                                           | •             | Wise Note                                                 | 36.13 MB         | 7/4/2025     | -                          | <b>***</b>      |

#### Method 2: Use the application self-uninstall program

Please open Wise Duplicate Finder folder, find and run 😻 unins000.exe

- If you are running a 32bit system, the folder is: C:\Program Files\Wise Force Deleter\
- If you are running a 64bit system, the folder is: C:\Program Files (x86)\Wise\Wise Force Deleter\

#### Method 3: Use system Control Panel

- If you are running a Windows 7 system, please click Start Control Panel Programs – Uninstall a Program, scroll down and find the program you want to uninstall, then click Uninstall
- If you are running a Windows 8 system, please click Settings Control Panel - Programs – Uninstall a Program, scroll down and find the program you want to uninstall, then click Uninstall
- If you are running a Windows 10/11 system, please right-click the Win logo, then click Settings – System – Apps & Features - Installed apps, scroll down and find the program you want to uninstall, then click Uninstall

### 4. Upgrade

Please run the application, click Menu - Check for Updates.

Also, you can download the latest version from:

https://www.wisecleaner.com/download.html. Please ensure Wise Force Deleter has been closed, and then install the latest version.

The minor upgrade can directly install the new version (for example: 1.0-1.x). The major upgrade needs to uninstall the old version, and then install the new version (for example: 1.x-2.x).

# **Unlock and Delete A File**

Note! Before deleting a file, you should make sure that the file is not needed by the Windows system or any installed applications.

### 1. Add one or more files/folders

You can click the [ **Add File** ] and [ **Add Folder** ] buttons to select the files or folders you want to delete. Of course, you can also drag and drop them directly.

| Get rid of any file that car | <b>ter</b><br>i't be deleted by Windows  | Ţ | E |        |        | Cleane  | × |
|------------------------------|------------------------------------------|---|---|--------|--------|---------|---|
| Name                         | Path                                     |   |   | Status |        |         |   |
|                              |                                          |   |   |        |        |         |   |
|                              |                                          |   |   |        |        |         |   |
|                              |                                          |   |   |        |        |         |   |
|                              |                                          |   |   |        |        |         |   |
|                              |                                          |   |   |        |        |         |   |
|                              | Drag and drop your files & folders here. |   |   |        |        |         |   |
|                              |                                          |   |   |        |        |         |   |
|                              |                                          |   |   |        |        |         |   |
|                              |                                          |   |   |        |        |         |   |
| Add file Add folde           | er Remove                                |   |   |        | Unlock | & Delet | e |

# 2. Remove files/folders from the list

If you want to keep a file or folder, select it and choose [ Remove ].

| Get rid of any file that can | <b>er</b><br>t be deleted by Windows |  | Ð | E |        | —<br>Wise | Cleane  | × |
|------------------------------|--------------------------------------|--|---|---|--------|-----------|---------|---|
| Name                         | Path                                 |  |   |   | Status |           |         |   |
| img-KwPVJxdY0mWlPsrrf2F6rOlg | C:\Users\Ivan\Desktop\               |  |   |   | Ready  |           |         |   |
|                              |                                      |  |   |   |        |           |         |   |
|                              |                                      |  |   |   |        |           |         |   |
|                              |                                      |  |   |   |        |           |         |   |
|                              |                                      |  |   |   |        |           |         |   |
|                              |                                      |  |   |   |        |           |         |   |
|                              |                                      |  |   |   |        |           |         |   |
|                              |                                      |  |   |   |        |           |         |   |
|                              |                                      |  |   |   |        |           |         |   |
|                              |                                      |  |   |   |        |           |         |   |
|                              |                                      |  |   |   |        |           |         |   |
| Add file Add folde           | r Remove                             |  |   |   |        | Unlock    | & Delet | e |

3. Delete the added file/folder

Click the [ **Unlock & Delete** ] button in the lower right corner, then confirm the deletion in the pop-up window.

| Get rid of any file that can | t <b>er</b><br>It be deleted by Windows                             | Ð | E |        | —<br>5 Wise | Cleane  | ×  |
|------------------------------|---------------------------------------------------------------------|---|---|--------|-------------|---------|----|
| Name                         | Path                                                                |   |   | Status |             |         |    |
| img-KwPVJxdY0mWlPsrrf2F6rOlg | . C:\Users\Ivan\Desktop\                                            |   |   | Ready  |             |         |    |
|                              | Confirmation X Do you want to unlock and delete the file(s)? Yes No |   |   |        |             |         |    |
| Add file Add folde           | er Remove                                                           |   |   |        | Unlock      | & Delet | te |

All added files will be permanently deleted and cannot be found in your Recycle Bin. Also, please note that the file status will change to **Deleted**.

| Get rid of any file that can | er<br>t be deleted by Windows | E |         | —<br>Wise | Cleane  | ×` |
|------------------------------|-------------------------------|---|---------|-----------|---------|----|
| Name                         | Path                          |   | Status  |           |         |    |
| img-KwPVJxdY0mWlPsrrf2F6rOlg | . C:\Users\Ivan\Desktop\      |   | Deleted |           |         |    |
|                              |                               |   |         |           |         |    |
|                              |                               |   |         |           |         |    |
|                              |                               |   |         |           |         |    |
|                              |                               |   |         |           |         |    |
|                              |                               |   |         |           |         |    |
|                              |                               |   |         |           |         |    |
|                              |                               |   |         |           |         |    |
|                              |                               |   |         |           |         |    |
|                              |                               |   |         |           |         |    |
| Add file Add folde           | r Remove                      |   |         | Unlock    | & Delet | e  |

Wise Force Deleter also supports [deleting the Windows.old folder] (https://www.wisecleaner.com/think-tank/358-How-to-Delete-Windowsold-Files.html "Delete Windows.old Folder"). However, we do not recommend doing this unless you need more free disk space.

# Advanced

#### 3.1 Command Line

#### 3.2 Menu

 $@2006\mathchar`eserved, powered by GitbookEdited: 2025\mathchar`eserved, 11$ 

# **Command Line**

Coming soon...

 $@2006\mathchar`eserved, powered by GitbookEdited: 2025\mathchar`eserved, 11$ 

# Menu

The Wise Force Deleter menu includes many features, such as **Online Help**, **Forum**, **Homepage**, **Contact Us**, **Check for updates**, **Add to Context Menu**, **Languages**, and **About**.

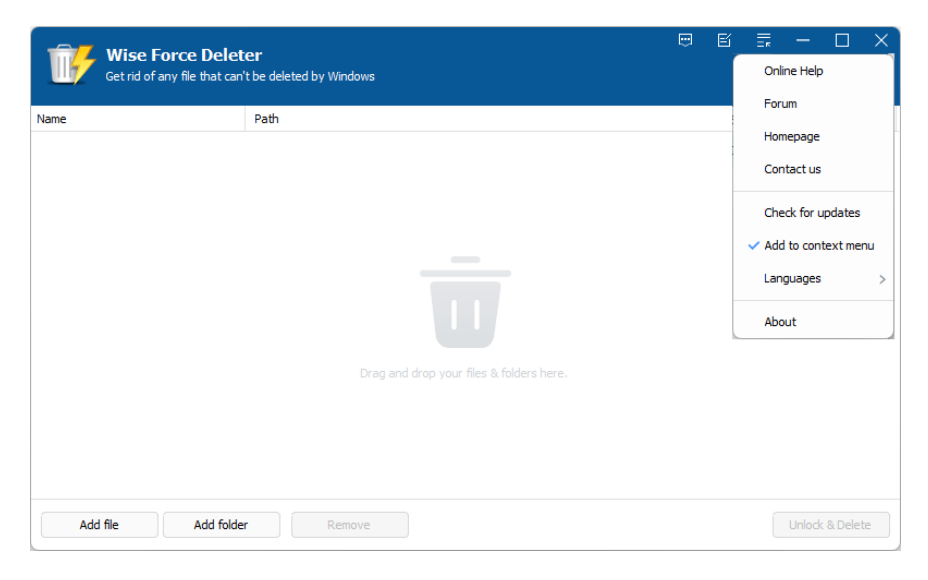

# 1. Update

Check this option to have the software automatically check for new versions and remind you to update.

| Get rid of any file that car | t <b>er</b><br>'t be deleted by Windows                                                                                              | E |        | —<br>5 Wise | Cleane  | ×<br>r |
|------------------------------|----------------------------------------------------------------------------------------------------|---|--------|-------------|---------|--------|
| Name                         | Path                                                                                                    |   | Status |             |         |        |
|                              | Information       X         Image: A new version of Wise Force Deleter is available, do you want to update now?         Yes       No |   |        |             |         |        |
| Add file Add folde           | er Remove                                                                                                    |   |        | Unlock      | & Delet | e      |

### 2. Add to Context Menu

This feature allows you to enable or disable the Wise Force Deleter shortcut in the context menu.

|   | Open                       |  |
|---|----------------------------|--|
| • | Run as administrator       |  |
| Ë | Edit in Notepad            |  |
|   | Add to Favorites           |  |
| 郾 | Force delete               |  |
|   | Shred file/folder          |  |
|   | Troubleshoot compatibility |  |
|   | Pin to Start               |  |
| 0 | Norton AntiVirus >         |  |
|   | Give access to >           |  |
|   | Pin to taskbar             |  |
|   | Copy as path               |  |
| È | Share                      |  |
|   | Restore previous versions  |  |
|   | Send to >                  |  |
|   | Cut                        |  |
|   | Сору                       |  |
|   | Create shortcut            |  |
|   | Delete                     |  |
|   | Rename                     |  |
|   | Properties                 |  |

 $@2006\mathchar`eserved, powered by GitbookEdited: 2025\mathchar`eserved, 11$ 

# About WiseCleaner

4.1 About Us

4.2 Awards

4.3 Help Us

## About WiseCleaner

### Who are we?

WiseCleaner started in February 2005 after many years of preparation. The company specializes in developing freeware and shareware for Windows, system tune-up utilities, and other software, such as our "Free YouTube Utility". Presently, many senior tech members work for the company. And we are setting up a special retail system and support network to provide the best possible service. The company is expanding into diverse forms of system utilities for our customers.

### **Contact Us**

· For technical support, please contact

support@wisecleaner.com

· Pre-sales questions and order problems, please contact

sales@wisecleaner.com

Any Media-related inquiries, please contact

press@wisecleaner.com

• Any cooperation, please contact

partner@wisecleaner.com

### **Official Websites**

English: https://www.wisecleaner.com

Français: https://www.wisecleaner.com/fr/

中文(中国): https://www.wisecleaner.com.cn

Deutsch: https://www.wisecleaner.eu

日本語: https://jp.wisecleaner.com

# Awards of WiseCleaner

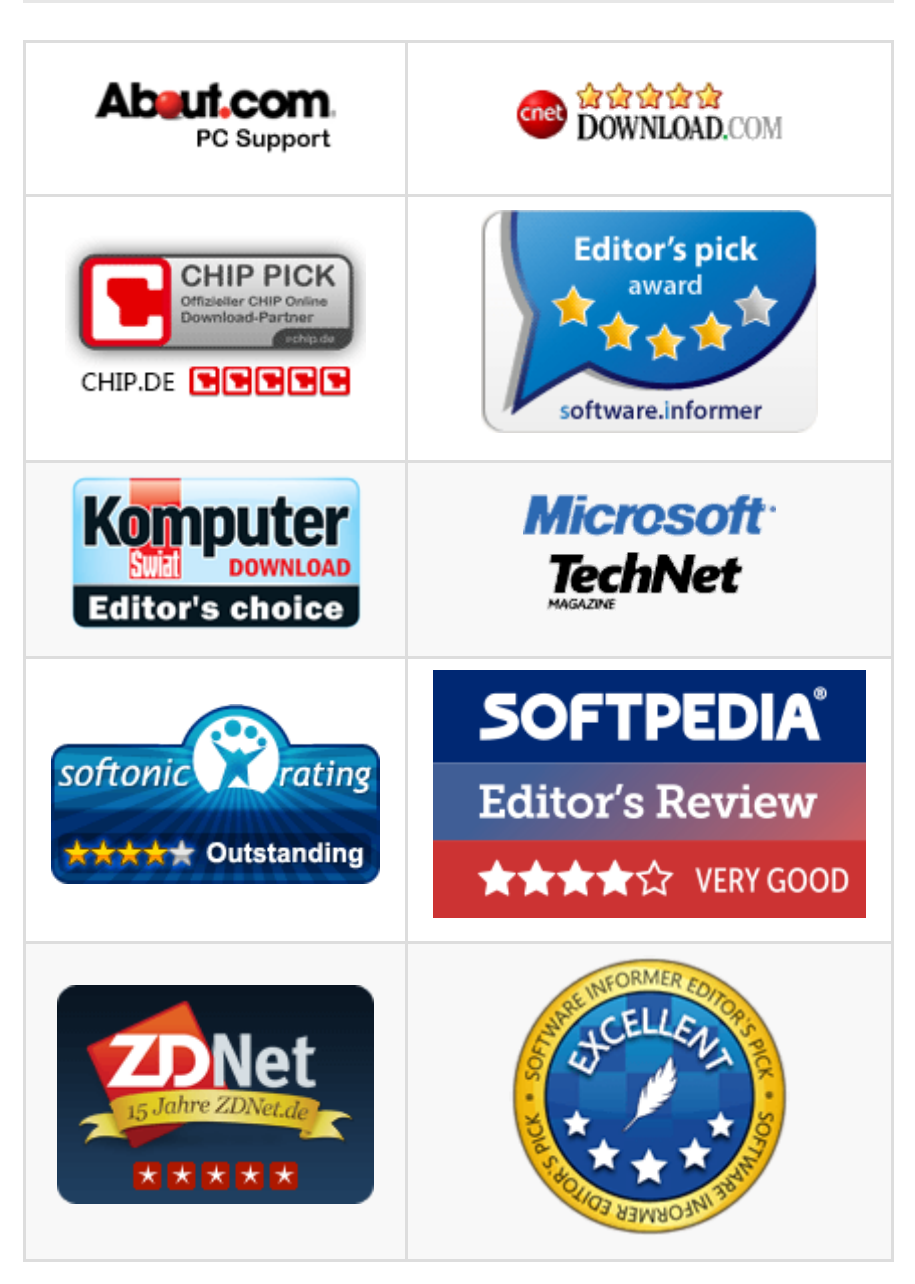

Learn more about Wisecleaner awards.

# **Help US**

### Donation

Donating to us is the direct way to help us to develop and maintain Wisecleaner products. Please use the following "Donate" button to help us.

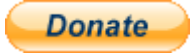

### Localize Wisecleaner

Our software supports multiple languages, you can **read this page** to see which languages have been included in our software. If you can help us to translate the materials about our software to your mother tongue, you will get a free license key once your translation is adopted by our editor! For example, you will get a license key of Wise Care 365 after your translation to Wise Care 365 or translations to Wise Disk Cleaner and Wise Registry Cleaner being adopted.

### **Recommend Wisecleaner to Others**

You are always appreciated to recommend our producs to your families, friends, classmates or colleagues etc. You can introduce it on your blog, facebook, twitter, youtube and so on. Of course, you can follow us from below links:

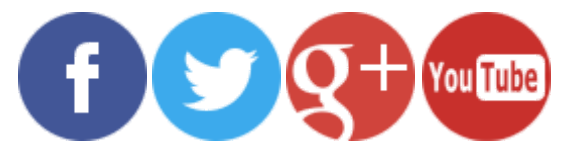